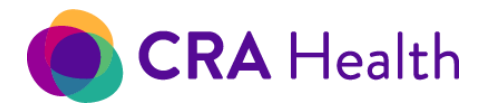

#### **CRA Lab Connect- Brokering Risk Assessment Results from Electronic Health Records (EHR)**

- Enhanced the strength of CRA's URL encryption
- Automated the creation of a <u>Follow-up record</u>, 'Waiting for TRF,' whenever a CRA Lab Connect submission to a telegenetics program is executed

#### v4 Provider or Patient Portal New Features

• Developed ability to receive patient preferences from an appointment feed so patient can opt out of receiving CRA's Patient Portal invitations and reminders

### v4 Provider or Patient Portal Enhancements

- <u>Introduced a new field, 'Date Created'</u> for high-risk management workflows that represents when a Follow-up event was entered into the patient's record
- Exposed additional personal risk factor fields to CRA's analytic views including childbirth history, BMI, chest radiation exposure, comments associated with 'Other' disease
- Added instruction to 'Select a lab' as part of documenting a genetic test

| 🜔 💄 FHx -        | Laura             |           |                |                |   |
|------------------|-------------------|-----------|----------------|----------------|---|
| Details          | Diseases          | Genetic T | esting         |                |   |
| Name: <b>Tes</b> | stBreastRisk, Lau | ra        | Age: <b>50</b> | Relation: Self | ^ |
| Select a         | lab               | ~         | Add New        | Genetic Test   |   |

• Client specific: Updated "Order Genetic Test" button which is automatically associated with Myriad's test requestion form for hereditary cancer panels

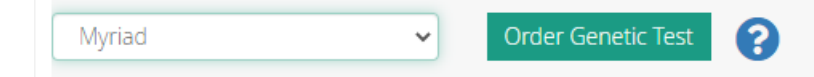

## v4 Provider or Patient Portal Issue Corrections

• None

## Tips, Tricks or Training Notes

• Nurse navigators using the CRA's v4 Provider Portal can track whether above average risk patients for breast cancer are complying with enhanced screening or genetic testing recommendations. (Continues on the next page.)

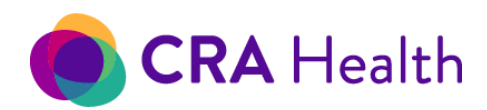

# Release Notes 4. 20210822

First, CRA places high and moderate risk patients into different queues based on the client's screenig program goals. The screenshot below shows patients who are high lifetime risk for breast cancer or high mutation risk for BRCA1/2.

| Patients w             | ith an Eleva       | ated Life    | time Risk           | of Breas         | t Cancer           | <mark>Or</mark> an Eleva | ated Risk of B             | RCA Mut    | ation          |             |              |                             |
|------------------------|--------------------|--------------|---------------------|------------------|--------------------|--------------------------|----------------------------|------------|----------------|-------------|--------------|-----------------------------|
| Assessment Date A      | ssessment Type     | Clinic       |                     | Refer            | ring Provider Type | Gene Tested Follo        | w-up Type                  |            |                |             | Search by na | me, MRN, gene, significance |
| All Time •             | Cancer Screening • | South Park G | race Hospital and 1 | more All         | •                  | No 🕶 Hig                 | gh Risk Clinic and 17 more | •          |                |             | ciseasie     |                             |
| C Refresh              |                    |              |                     |                  |                    |                          |                            |            |                |             |              | 2 Pati                      |
| Name +                 | MRN +              | DOB          | Last Assessme       | Assessment T     | Lifetime Risk¢     | Mutation i               | Risk¢ Genes                | Disease Hx | Ref Provider # | Clinic●     | Followup     | Quick Actions               |
| TestFMH, Brittany      | 10041801           | 09/23/1970   | 10/4/2018           | Cancer Screening | TC7 33%            |                          |                            |            |                | South Park  |              | 4° Z X 🚱 🔾                  |
| TestRreastRisk Alexand | ira 99901241901    |              | 1/24/2019           | Cancer Screening | 107 20.09%         | BRCAPro 19               | 296                        |            |                | Courth Park |              | 2X * C. C                   |

From the queue, nurse navigators can use the Quick Action "Follow-up" to open a form and manually document an action or event based the interaction with they've had with patients.

CRA v4 also provides navigators with the ability to email patients to elecit their intentions to comply with recommendations. Once the patient responds, a Follow-up action is automatically entered into the patients record. (Not shown).

| atient Follow-up Reco | ord              |                 |
|-----------------------|------------------|-----------------|
| Date                  | Who<br>Navigator | Type Phone Call |
| Disposition           | Reason           |                 |
| Comment               |                  |                 |
|                       |                  |                 |
|                       |                  |                 |
|                       |                  |                 |
|                       |                  |                 |

They can also document when patients do comply with recommendations by documenting when an MRI, ultrasound was completed or when a genetic test was ordered.

Any CRA v4 Provider Portal user can see a history of Follow-up actions that any member of the care team has documented for the patient. The new 'Record Date' column displays when the Follow-up action was entered into v4, not the date of the Follow-up event. Typically the 'Record Date' and 'Follow-up Date' are the same. However, the 'Record Date' may show that a Follow-up event was entered after the fact. In the screenshot below, the Follow-up event indicates the patient had completed an MRI on July 2, 2019. However the event was actually recorded on December 12, 2019.

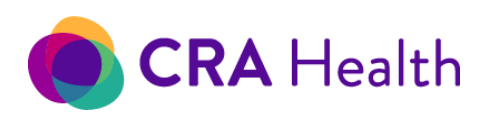

# Release Notes 4.20210822

| Followups           |                 |           |            |               |          |                                            | New Followup |
|---------------------|-----------------|-----------|------------|---------------|----------|--------------------------------------------|--------------|
| Record Date ¢       | Followup Date • | Who 🕈     | Type¢      | Disposition • | Reason 🕈 | Comment •                                  |              |
| 12/12/2019 10:31 AM | 7/2/2019        | MRI feed  | Other      | MR completed  |          | DB MRI dx Lynette: Breast Screening MRI ac | <b>B</b> , × |
| 12/12/2019 10:32 AM | 10/5/2018       | Navigator | Phone Call | MR considered |          | MRI screening needed Patient screened on   | R ×          |

The most recent follow-up action that nurse navigation staff documents for patients appear on high-risk queues and can be filtered. The screenshot below shows patients on the high risk queue who are scheduled for MRI. For this subset of patients, nurse navigation staff can now enter MRI findings when available and document the follow-up as "MRI Completed."

| Patients at an B     | Elevated Lifetime | e Risk of B | reast Cancer |                   |                   |                  |             |                    |                |                 |                             |               |
|----------------------|-------------------|-------------|--------------|-------------------|-------------------|------------------|-------------|--------------------|----------------|-----------------|-----------------------------|---------------|
| Assessment Date      | Assessment Type   | Clinic      |              | Referring Provide | r Type Gene Teste | d Follow-up Type |             |                    |                |                 | Search by patient name or M | RN            |
| All Time 👻           | Any 👻             | Azeroth     | and 4 more 👻 | All 👻             | No 👻              | MR scheduled 💌   |             |                    |                |                 |                             | Q             |
| C Refresh            |                   |             |              |                   |                   |                  |             |                    |                |                 |                             | 2 Patients    |
| Name •               | MRN               | •           | DOB          | Last Assessment * | Assessment Type   | Risk Score 🔍     | Gene Tested | Last US/MRI        | Ref Provider • | Clinic •        | Followup                    | Quick Actions |
| Test, Three          | 999999            | 99903       | 01/01/1972   | 4/26/2017         | Cancer Genetics   | TC7 40.75%       | No          |                    |                | Multidisciplin. | . 10/1/2018 (MR scheduled)  | ∥⊠∷:0:Q⊠≣     |
| TestBreastRisk, UAB. | 2 999041          | 42101       | 09/23/1970   | 4/30/2021         | Cancer Genetics   | TC8 25.6%        | No          | 4/15/2021 (Schedul |                | Stars Hollow    | 6/1/2021 (MR scheduled)     | ∦⊠ X (} (\⊠ B |

 As a reminder, Risk Clinic users now select the genetic lab of interest as the first step in documenting genetic test results. Users then search through a list of associated panels to find the relevant test for their patient. Generic single site or multi-gene panels that are not affiliated with a specific lab will fall under the 'Other' category.

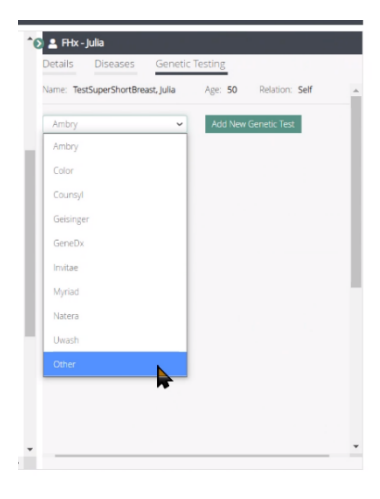